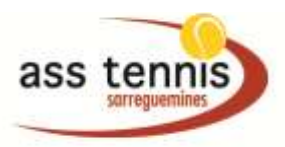

## TENUP GUIDE D'UTILISATION

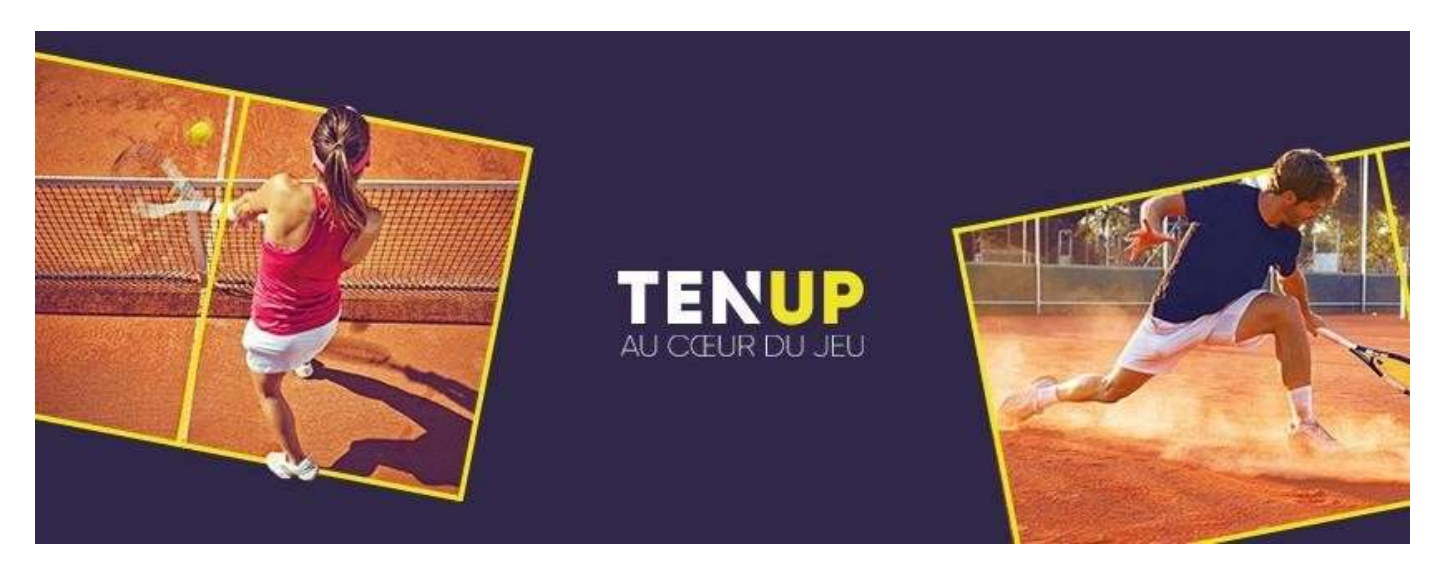

Ce guide d'utilisation de l'application digitale a pour vocation de vous aider et vous accompagner

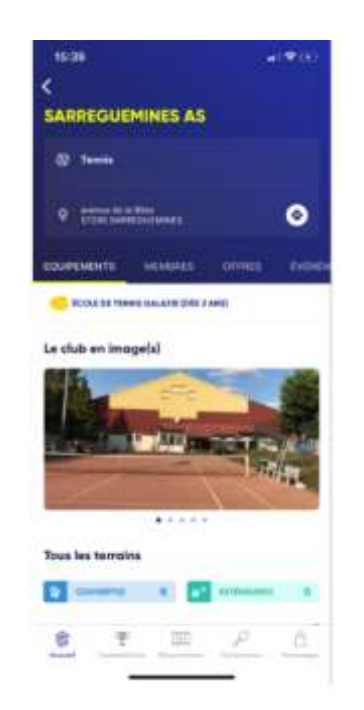

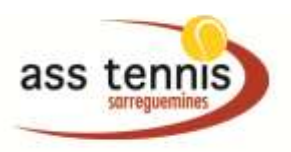

## TENUP

## SUR L'APPLICATION DIGITALE

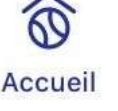

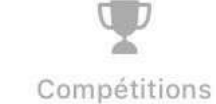

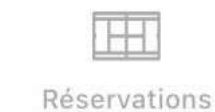

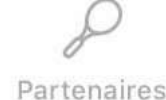

L'application digitale est segmentée en plusieurs parties: - Accueil, Compétitions, Réservations, Partenaires. (icônes en bas de l'écran)

**Le premier icône "Accueil"** comprend plusieurs onglets : Accueil Mes événements, mes stats, mes clubs, ma communauté.

| MES ÉVÉNEMENTS | MES STATS | MES CLUBS | MA COMMUNAUTÉ |
|----------------|-----------|-----------|---------------|
|                |           |           |               |

- L'onglet "Mes événements": Vous retrouvez le calendrier de vos entrainements ainsi que des tournois où vous êtes inscrit.
- L'onglet "Mes stats": Vous retrouvez votre classement, vos pourcentages de victoire, le nombre de matchs joués et également votre meilleure performance.

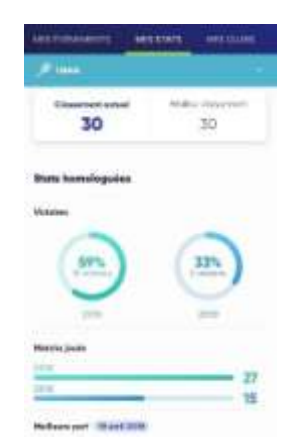

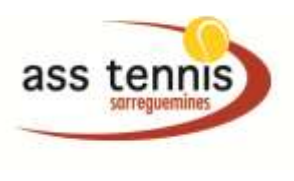

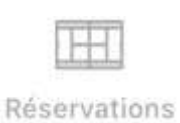

## • L'onglet "Réservations" vous permet de réserver un court.

- Pour cela, il faut indiquer votre date de réservation et les courts disponibles apparaissent. Il suffit alors de cliquer sur l'horaire qui vous intéresse. Une fois que vous avez cliqué sur l'horaire, les courts disponibles sont visibles et il faut cliquer dessus pour faire une demande de réservation.
- C'est également à cet endroit que vous indiquez avec qui vous voulez jouer. Une fois que vous avez renseigné ces informations, il ne faut pas oublier de confirmer votre réservation.

| 01 >  | Court n°11<br>Moquette | Court nº12<br>Moquette                 | Court nº13<br>Moquette | Court nº14<br>Moquette | Court nº15<br>Moquette |
|-------|------------------------|----------------------------------------|------------------------|------------------------|------------------------|
| 14-00 | 13:00                  | 13:00                                  | 13:00                  | 13:00                  | 13:00                  |
| 14:00 | 14:00                  | 34:00                                  | 14:00                  | .14:00                 | 14:00                  |
| 15:00 | 15:00                  | 15:00                                  | 15:00                  | 15:00                  | 15-00                  |
| 16:00 |                        |                                        |                        |                        |                        |
| 17:00 | + JE RESERVE           | + JE RESERVE                           | + JE RESERVE           | (+) JE RESERVE         | + JE RESERVE           |
|       | + JE RÉSERVE           |                                        | + JE RÉSERVE           | + JE RÉSERVE           | + JE RÉSERVE           |
| 18:00 | + JE RÉSERVE           | + JE RÉSERVE                           | + JE RÉSERVE           | + JE RÉSERVE           | + JE RÉSERVE           |
| 19:00 | a second second second | 9 11 1 1 1 1 1 1 1 1 1 1 1 1 1 1 1 1 1 | C. C. Martin           | ~                      |                        |
|       | + JE RÉSERVE           | + JE RÉSERVE                           | + JE RÉSERVE           | 🕂 JE RÉSERVE           | + JE RÉSERVE           |

| -                        | -                |                    |           |
|--------------------------|------------------|--------------------|-----------|
| 01/10/20                 | 020 🛩            |                    |           |
| Dana votre               | club             |                    |           |
| Contraction of the       | COLUMN TRANSPORT | Acade 11           |           |
| naurrel                  |                  |                    |           |
|                          |                  |                    |           |
| 15:00                    | 16:00            | 17:00              | 18:00     |
| to nerveni<br>vise della | No considere     | September          | 10 fermin |
|                          | YOM LA MA        | Tamining           | -         |
|                          |                  |                    |           |
| D'autres co              | urts yeas att    | endent 1           |           |
|                          | an dependent     | inter data dare    |           |
| SPECIAL .                |                  | Contraction of the | -         |

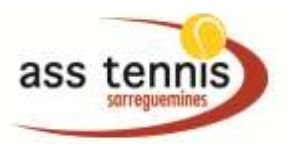

Vous pouvez également consulter la fiche club.

**VOIR LA FICHE CLUB** 

Cette fiche club vous permet d'avoir des informations sur votre club telles que les équipements, les enseignants, les équipes, les offres, les contacts.

 L'onglet "Ma communauté": Vous pouvez rechercher un licencié grâce à son nom, prénom et son sexe. Vous pouvez également inviter des contacts qui ne sont pas encore sur TENUP pour qu'ils vous rejoignent. Cela vous permettra d'avoir votre communauté et ainsi d'organiser des matchs défis...

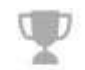

**Compétitions La deuxième icône "Compétitions"**, c'est dans cet onglet que vous pouvez retrouver la sélection des tournois selon les critères que vous avez rentrés.

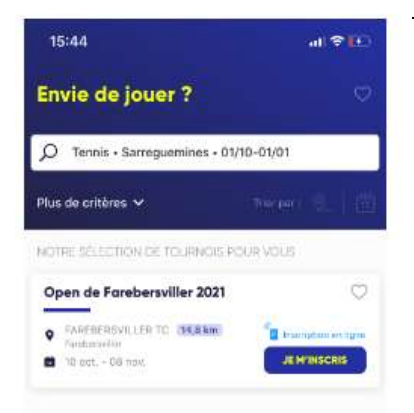

Pour cet exemple, vous voyez que pour la période sélectionnée, vous pouvez vous inscrire à l'Open de Farébersviller.

Il suffit de cliquer sur "je m'inscris" pour finaliser votre inscription.

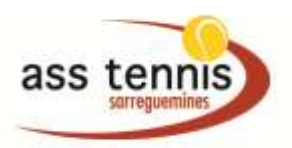

Si vous souhaitez rentrer plus de critères pour affiner votre recherché de tournoi, vous devez cliquer sur "plus de critères"

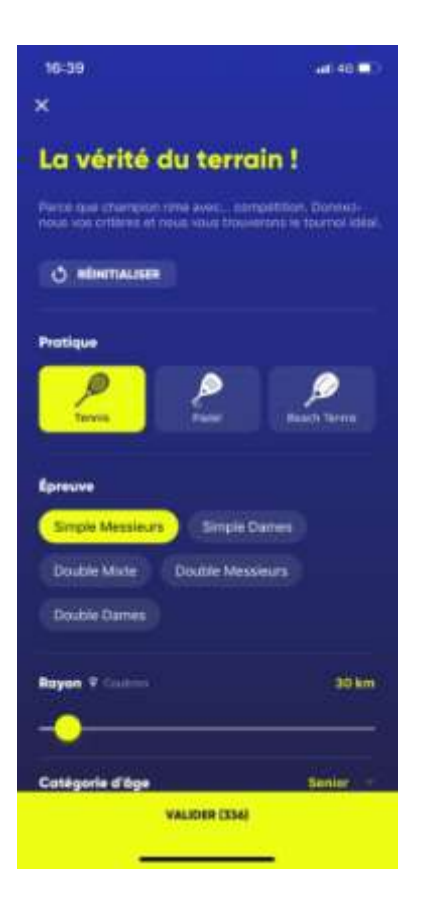

C'est ici que vous pouvez affiner votre recherche en indiquant, la pratique, l'épreuve, le rayon, la catégorie d'âge, le classement, la surface, les types de tournois, la famille de tournois et s'il est possible de s'inscrire en ligne ou de payer en ligne.

Partenaires Le quatrième onglet "Partenaires", vous permet de rechercher un licencié mais aussi des partenaires de jeu via " A la recherche de partenaires". Lorsque vous cliquez sur "Des joueurs vous attendent", vous pouvez rechercher des partenaires selon la localisation, la pratique, le sexe mais aussi des partenaires qui sont dans votre club.

Nous restons à votre écoute pour tout renseignement complémentaire.